\*\*Web Form Functionality Must be Enabled\*\* Please go to Family Portal > Configuration and Verify Web Forms are set to Show on the Family Portal

Once logged into FACTS please select Family Portal from the Left Side Menu

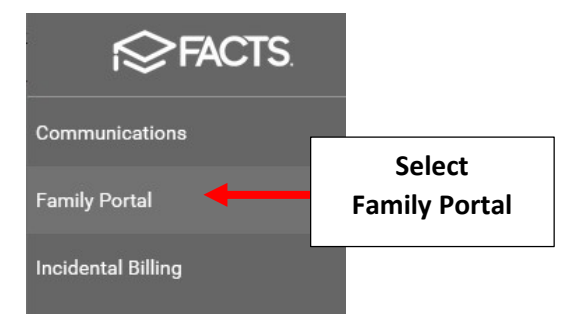

# **Select Configuration**

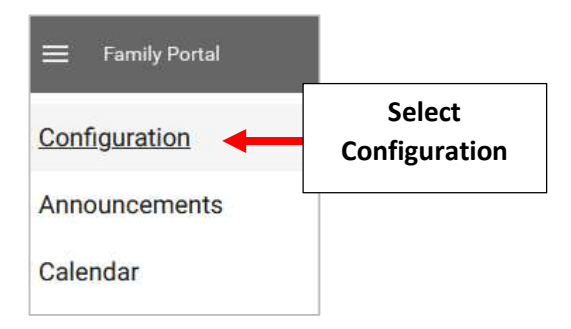

# Select "Show" to Display Webforms. Changes will Save Automatically

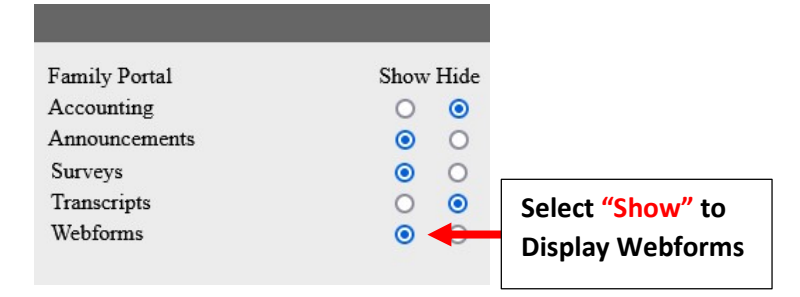

# Please select Report Manager from the Left Side Menu

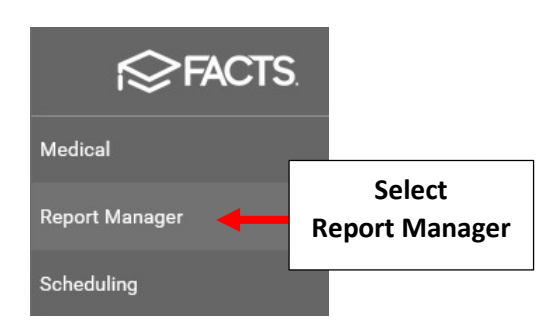

### Select Administration > COVID Web Form - Configuration

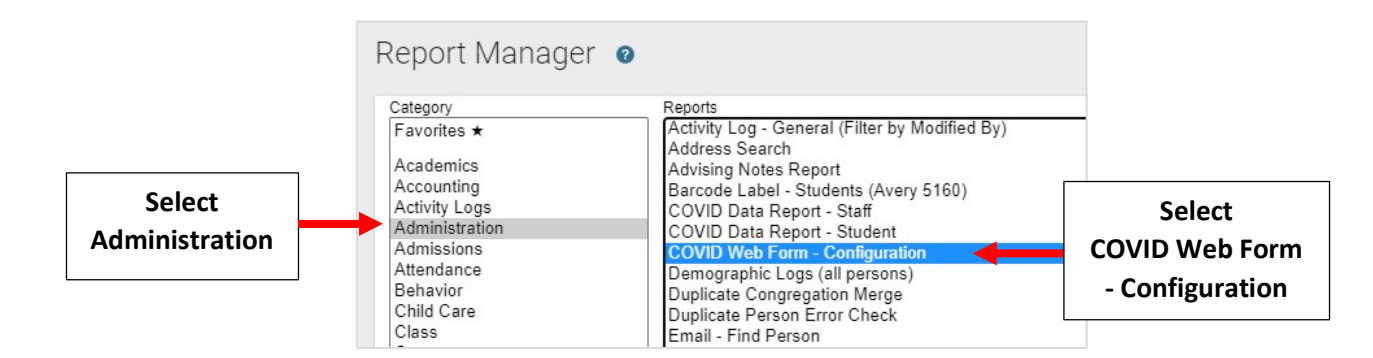

### **Select View Report**

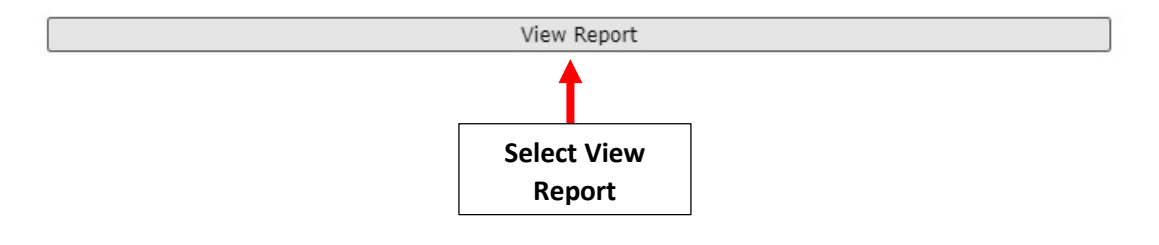

### Health Screening Criteria have already been set by Superintendent's Office

| /ID WEB FORM - CONFIGURATION & ACTIVATION                                                                                                    |                                                                                      |
|----------------------------------------------------------------------------------------------------|--------------------------------------------------------------------------------------|
| SCHOOL CONFIGURATION: Update the fields below to<br>reflect your school's screening policy. Information typed<br>here displays on your COVID screening web form.<br>Fever Threshold<br>100.3<br>Person Symptoms (Student & Staff)<br>Fever, chills, shortness of breath, difficulty breathing, worsening | **Do Not Make Any Changes**<br>without Authorization from<br>Superintendent's Office |
| Family Symptoms                                                                                                    |                                                                                      |
| Fever, chills, shortness of breath, difficulty breathing, worsenin,                                                                                                    |                                                                                      |
| Number of Days Since Exposure                                                                                                    |                                                                                      |
| 14                                                                                                    |                                                                                      |
|                                                                                                    |                                                                                      |

List email address for Principal and Administrator to receive notification of families who <u>have not</u> completed the web form each day

| <b>NOTIFICATION CONFIGURATION:</b> A daily maintenance<br>job emails the list of people who have not completed the<br>web form each day after 12:00 AM Eastern. Type up to four<br>recipient email addresses. |                             |
|----------------------------------------------------------------------------------------------------|-----------------------------|
| Email Address 1                                                                                                    | List email address for      |
| Jonndoe@email.com                                                                                                    | Principal and Administrator |
| Email Address 2                                                                                                    |                             |
| janedoe@email.com                                                                                                    |                             |
| Email Address 3                                                                                                    |                             |
|                                                                                                    |                             |
| Email Address 4                                                                                                    |                             |
|                                                                                                    |                             |

Check Enable COVID Web Forms and Enable COVID Email Notification. Select 9:00am for Run Time. Select Submit Configuration to Save your Changes

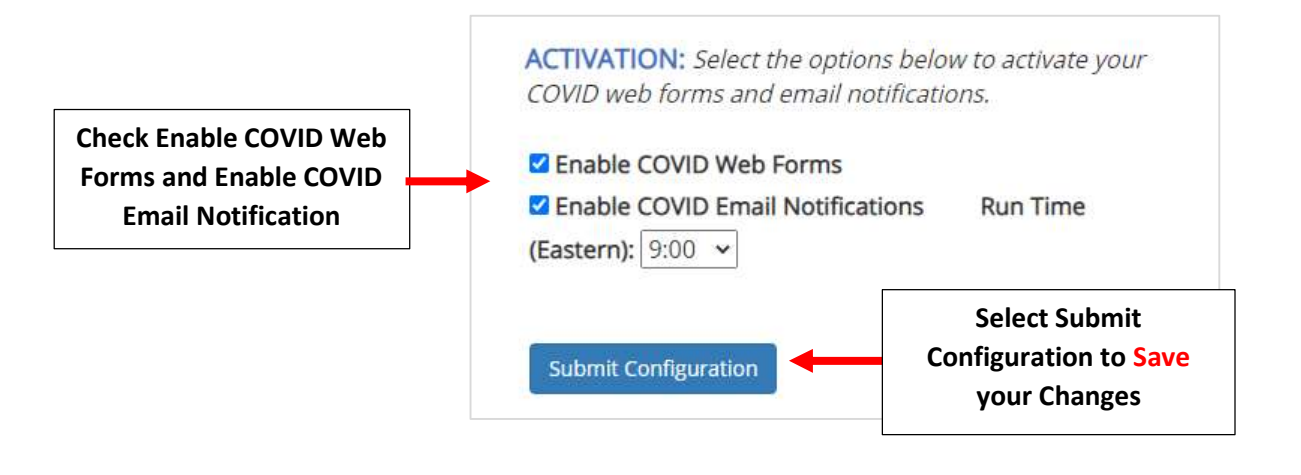